# How To Use Your Twitter Account

Anna Stauber, Rami Abu Rafea

## Why Twitter:

- Connect
- Inform
- Learn

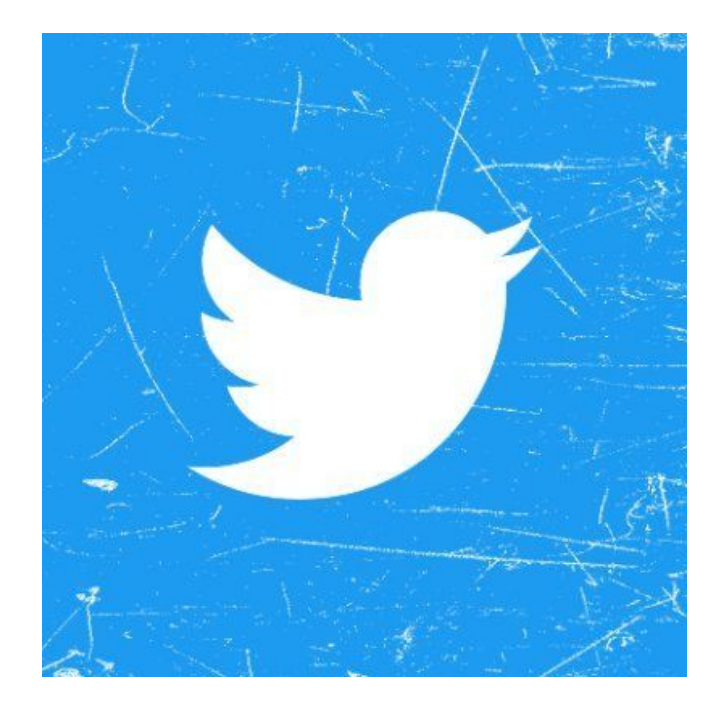

### Step 1

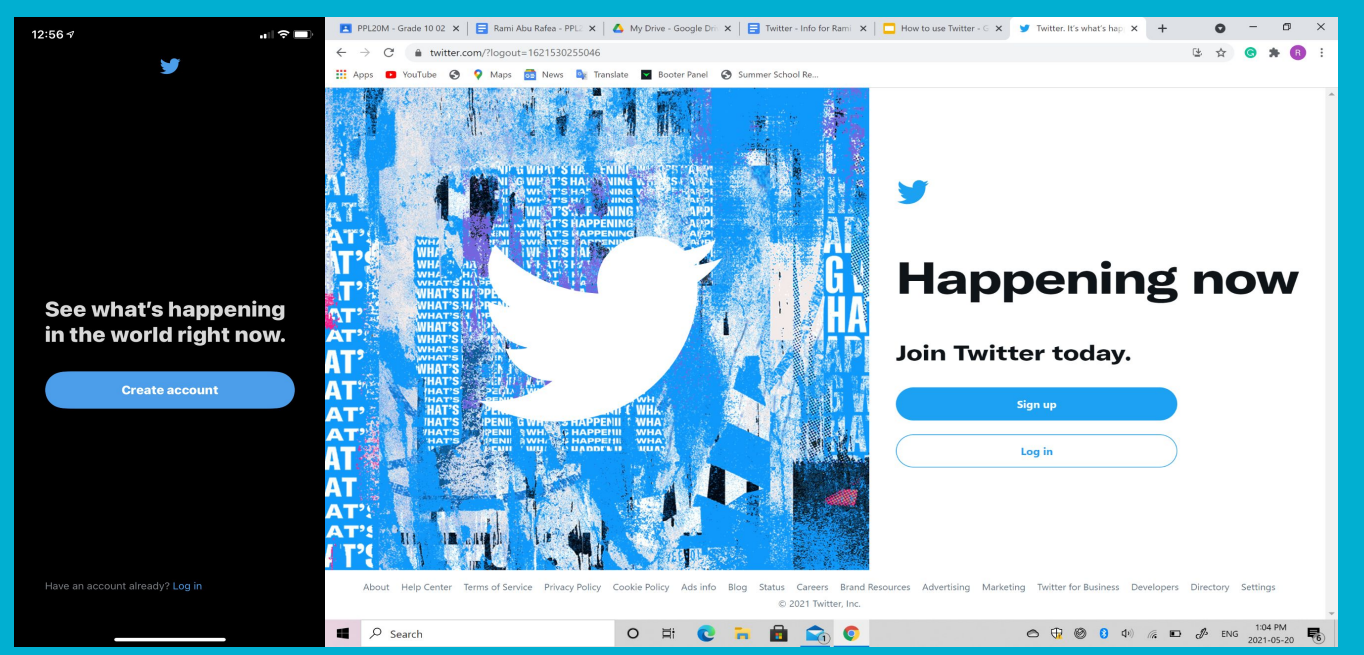

Firsty, open your Twitter app or go to www.twitter.com. Click "Log in" if you already have an account, and click "Sign up" if you do not have an account.

### Step 2 - Logging in:

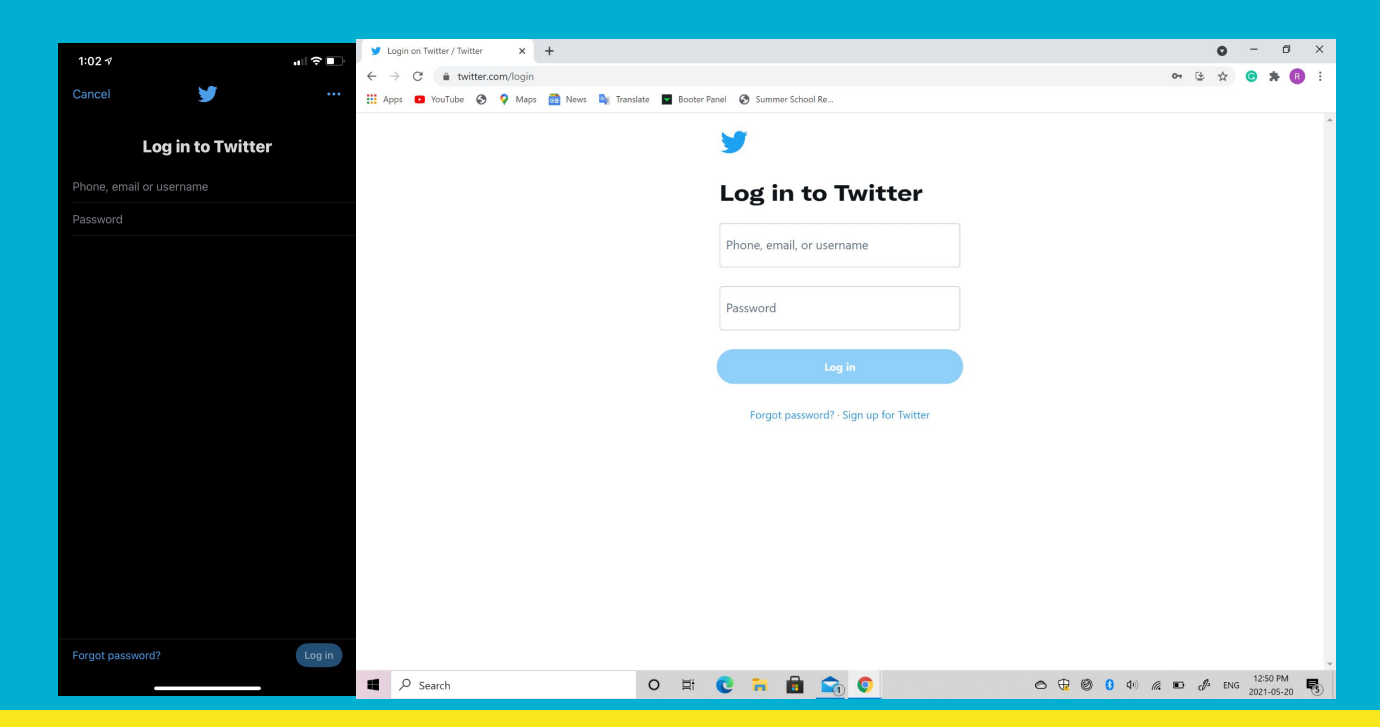

Secondly, enter your email, phone number, or username

Or create an account if you haven't before.

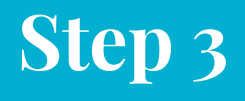

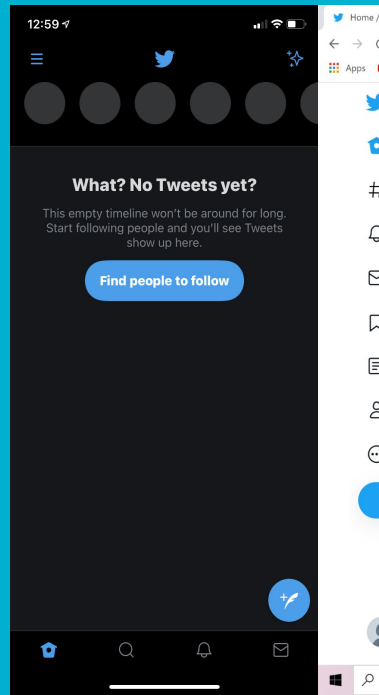

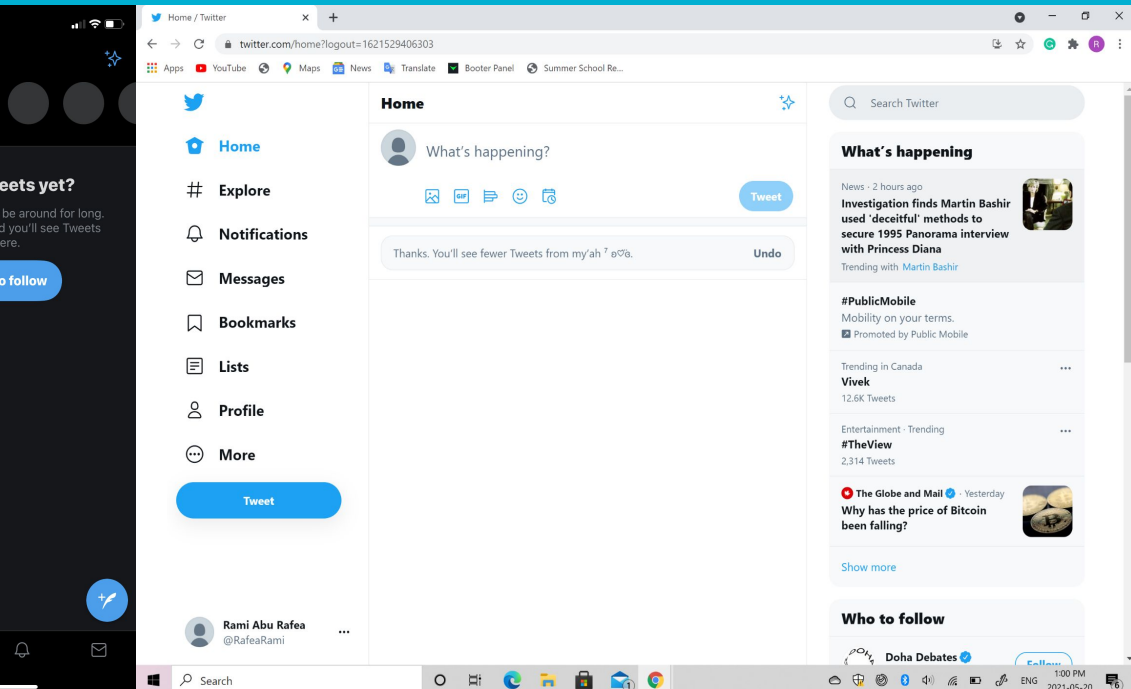

Next, you will see your home screen. From here Twitter will recommend tweets or users that you may be interested in and shows what is trending currently.

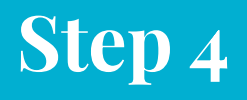

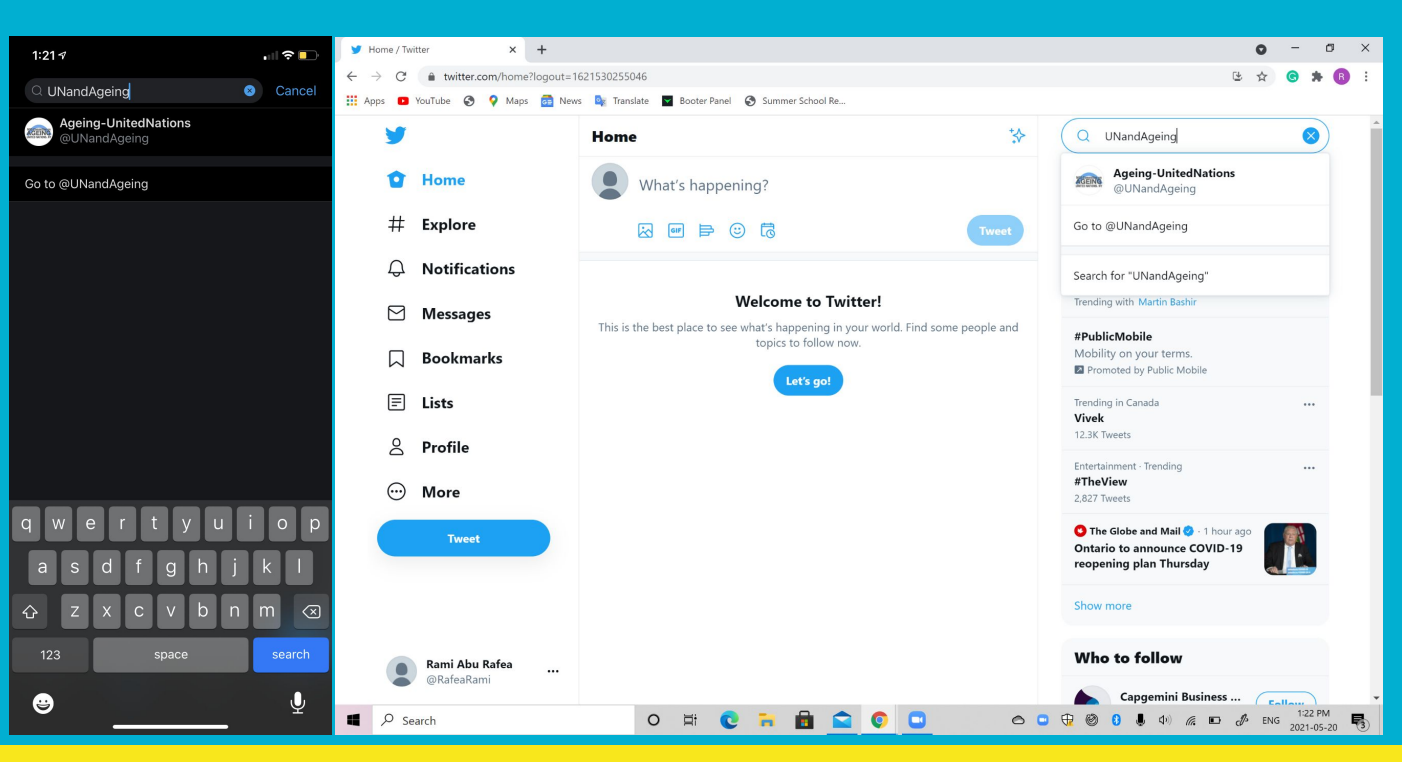

Next, enter "UNandAgeing" into the search bar. This will lead you to our Twitter account.

### **Follows**

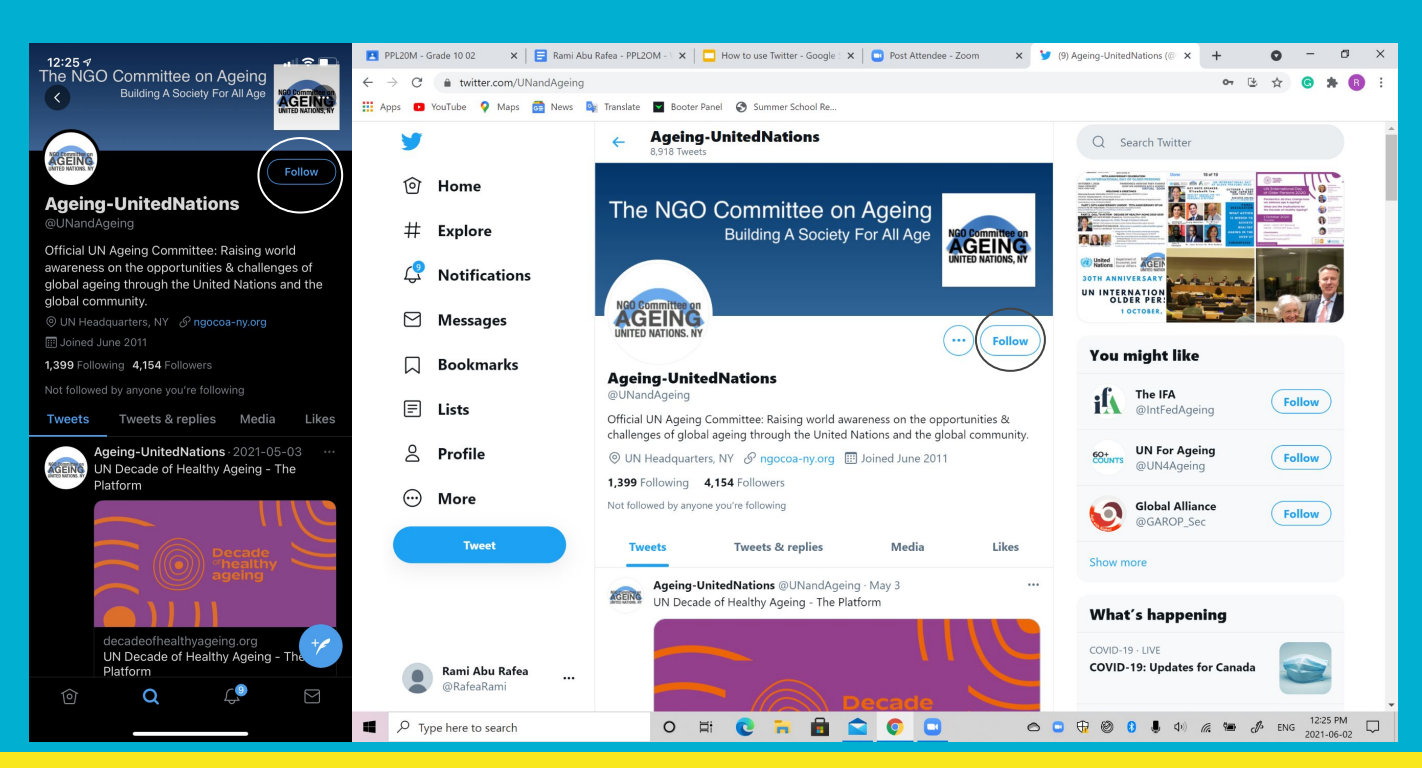

Click "Follow" for the twitter posts from our committee to show up in your twitter feed.

What is your feed?Other organizations to follow?

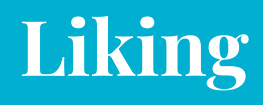

1:22 7

Ageing-UnitedNations 8,918 Tweets global ageing through the United Nations and the global community. 1,399 Following 4,135 Followers Tweets Tweets & replies Media Likes Ageing-UnitedNations · 2021-05-03 AGEING UN Decade of Healthy Ageing - The Platform UN Decade of Healthy Ageing - The Platform . 1 Ageing-UnitedNations McMaster Soc Sci @M... · 2021-04-26 The Department of Health, Aging &

y Ageing-UnitedNations (@UNand × +

n 1 🗢 🗖

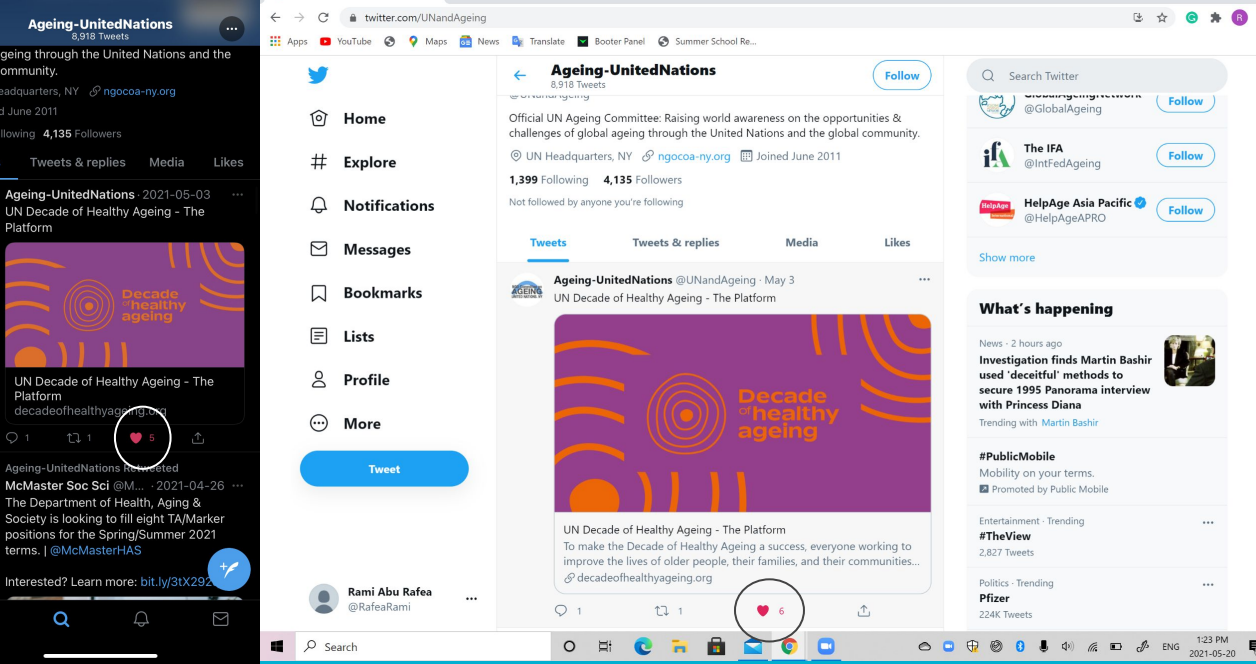

#### Liking:

0 - 0 ×

**Clicking the heart** on the bottom of a post is what is called a "like".

- Generally indicates agreement or endorsement of a post

## Retweeting

Ageing-UnitedNations ... global ageing through the United Nations and the global community. © UN Headquarters, NY & ngocoa-ny.org I Joined June 2011 Jag9 Following 4.135 Followers

1:22 7

Tweets Tweets & replies Media Likes

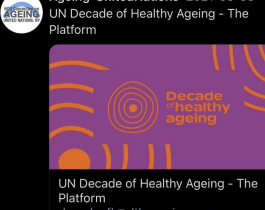

Interested? Learn more: bit.ly/3tX292

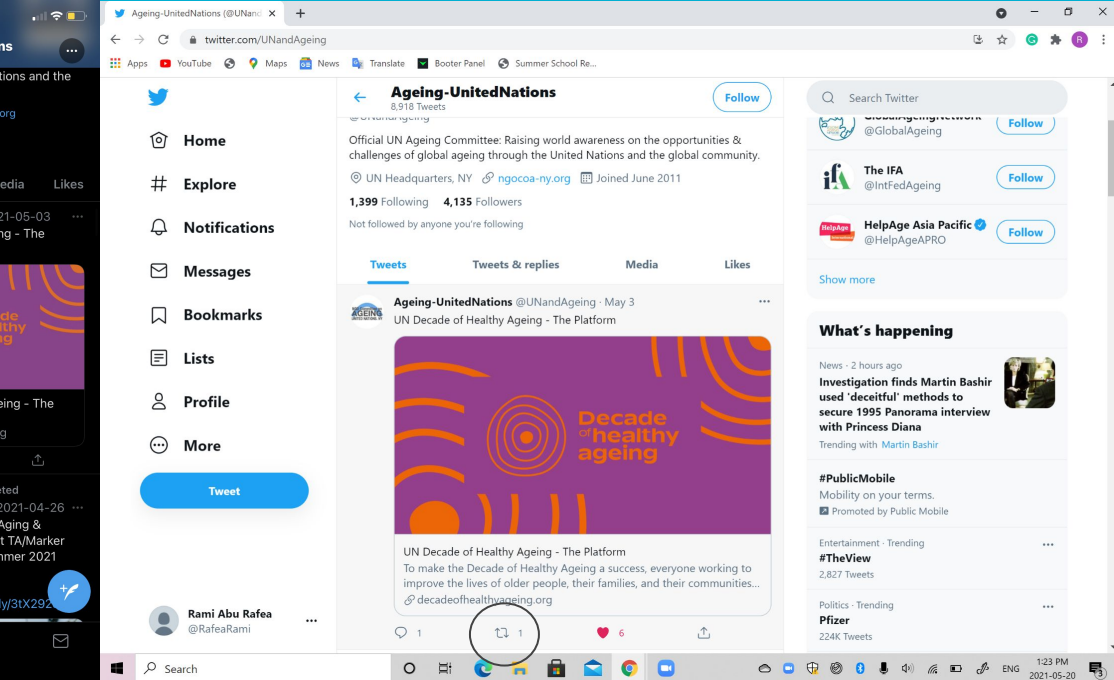

#### **Retweeting:**

Posts what someone else said to YOUR page, and allows your followers to see it

Also used to show endorsement or approval of that tweet

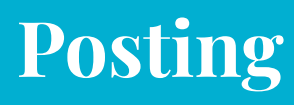

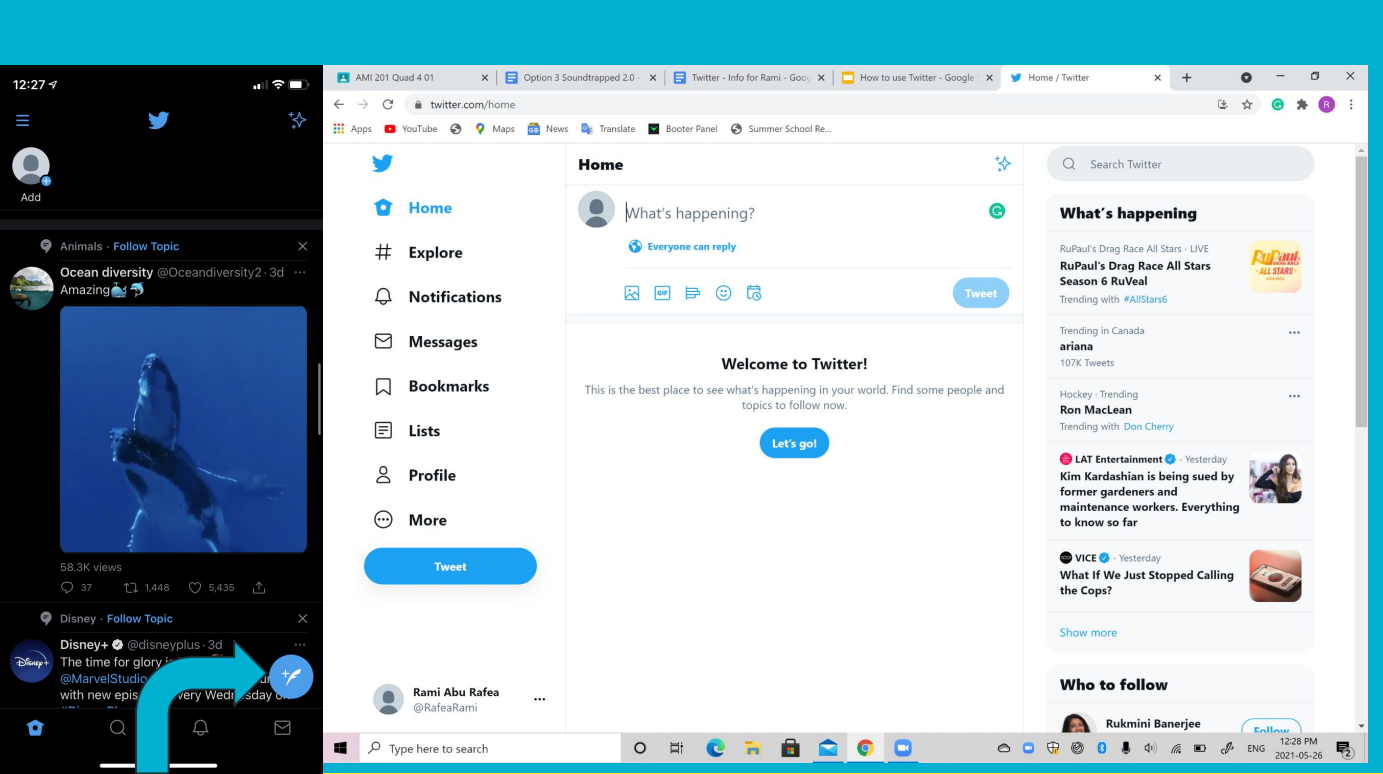

#### Posting:

To post your own content go to the quill icon (phone) or the top of your home page.

You can name another user by using the "@" symbol and their username in the body of a tweet.

You are limited to character count of 280.

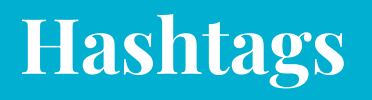

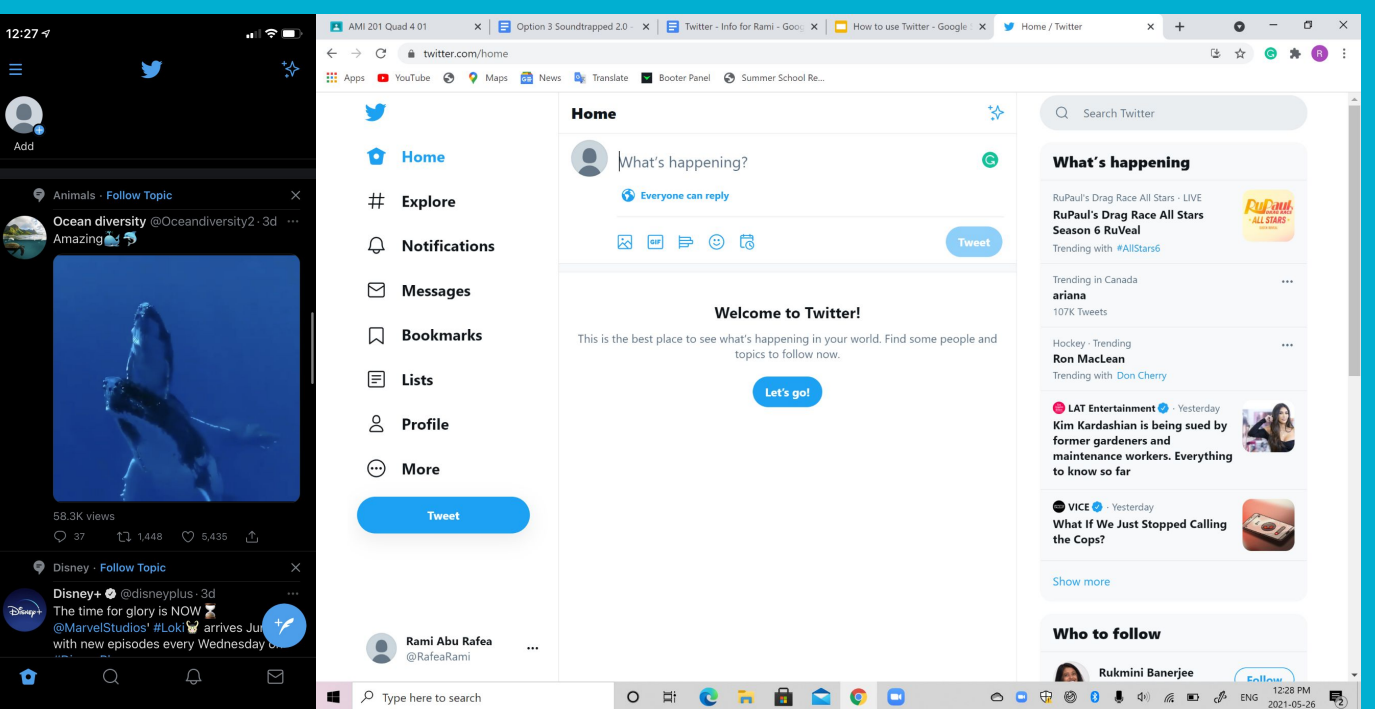

#### <u>Hashtags:</u> A useful tool to find similar content.

#### i.e. #ngocoany

UNIDOP this year: #UNIDOP2021; #OlderPersonsDay; #DigitalInclusion;

### **Review:**

Why Twitter: - Connect, Inform, Learn

### CoA NY:

- @UNandAgeing
- #ngocoany

Skills: - Follow - Like - Retweet - Post - Hashtags

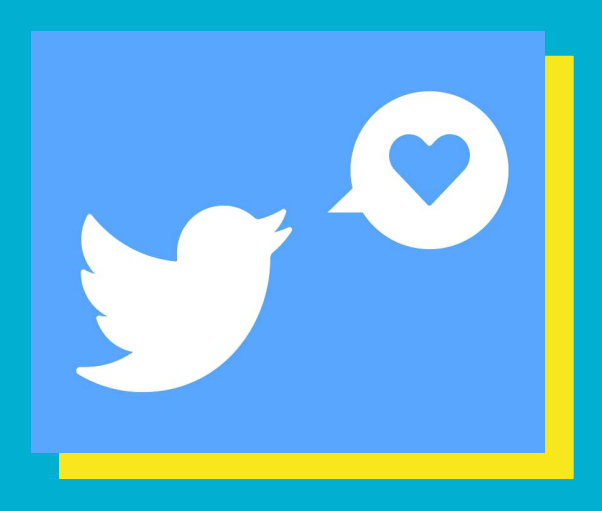

Any Questions? akstauber@gmail.com Thank you!